## How to update your profile information

| Steps:                           |                                                                                                    | Graphic Representations:                                                                                                    |
|----------------------------------|----------------------------------------------------------------------------------------------------|----------------------------------------------------------------------------------------------------|
| Steps:           1.           2. | Open a browser and navigate to<br>https://zionconcord.churchtrac.com/give<br>Enter in your e-mail address and your<br>password for your Churchtrac account. If<br>you do not have an account, look at the<br>instructions later in this document. | Graphic Representations:<br>Control of the provincement durbation controls:<br>Control Control Control Curbation Church<br>Curbation Control Control Curbation Church<br>Curbation Control Control Curbation Church<br>Curbation Control Control Curbation Church<br>Curbation Control Curbation Church<br>Curbation Control Curbation Church<br>Curbation Control Curbation Church<br>Curbation Control Curbation Church<br>Curbation Curbation Church<br>Curbation Curbation Church<br>Curbation Curbation Church<br>Curbation Curbation Church<br>Curbation Curbation Church<br>Curbation Curbation Church<br>Curbation Curbation Church<br>Curbation Curbation Church<br>Curbation Curbation Church<br>Curbation Church<br>Church<br>Curbation Church<br>Church<br>Chu |
| 3.                               | Click on the three lines in the upper left<br>hand corner of the page and select My<br>Profile.                                                                                                    | <ul> <li>✔ Zion Lutheran Church</li> <li>☆ Welcome!</li> <li>@ My Profile</li> <li>@ Upcoming Events</li> <li>@ Online Giving</li> <li>@ My Giving History</li> </ul>                                                                                                    |
| 4.                               | Enter and/or update the information<br>associated to you and/or your family. Any<br>changes are automatically saved.                                                                                                    | C Zon Lutheran Church      My Prote     Very Prote     Very Prote     Very Prote     Very Prote     Very Prote     Very Prote     Very Prote     Very Prote     Very Prote     Very     Very     Ver                                                                                                    |